# komro **HomeWLAN+** einrichten

Sie haben sich für das optimale WLAN-Erlebnis mit Abdeckung des gesamten Hauses, Echtzeitschutz und einer Reihe von Funktionen entschieden, mit denen Sie das Beste aus Ihrem Netzwerk herausholen können.

Plume Home ist die einzige App, die Sie für komro **HomeWLAN+** brauchen.

Auf den folgenden Seiten finden Sie eine kurze Anleitung zur Installation Ihres WLANs und zu den wichtigsten Funktionen der Plume Home App.

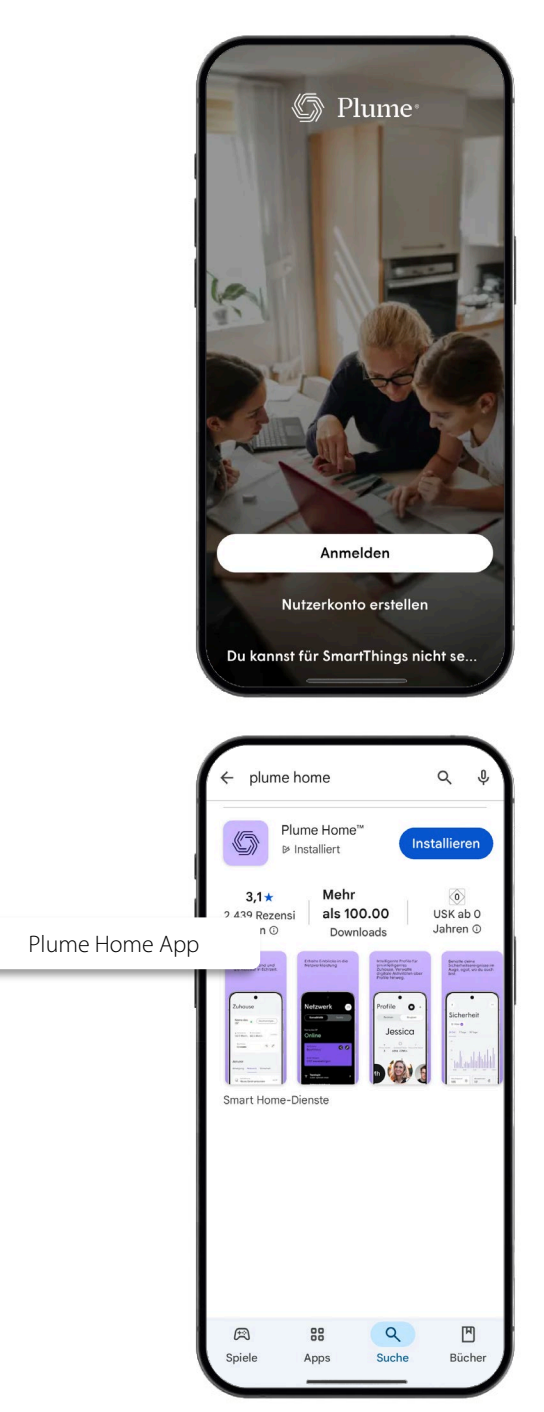

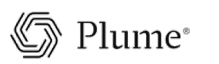

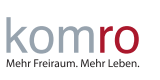

AWHV1-01

\*Die angezeigten Bildschirme beziehen sich auf die Android-Plattform, sofern nicht anders angegeben. Ihre Bildschirme können je nach Gerät und Plattform abweichen.

#### **Plume Account einrichten**

Installieren Sie die Plume Home App über den Google Play Store oder den Apple App Store.

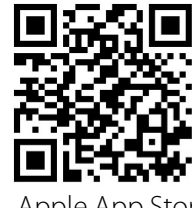

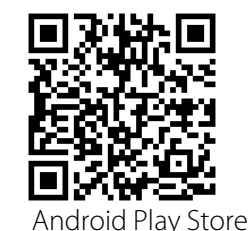

Apple App Store

Aktivieren Sie Bluetooth für die Installation.

- Bestätigen Sie die Nutzungsbedingungen und die Datenschutzhinweise.
- Vergeben Sie einen Namen (Vorname Nachname)
- Geben Sie Ihre E-Mail-Adresse an (diese sollte in der Mail App Ihres Smartphones eingerichtet sein).

### Verifizieren Sie Ihre E-Mail-Adresse

- Sie erhalten eine E-Mail auf den angegebenen E-Mail-Account.
- Wechseln Sie zur E-Mail-App wie angegeben.
- In der E-Mail von Plume finden Sie einen Bestätigungslink.
- Wechseln sie zurück in die Plume Home App.

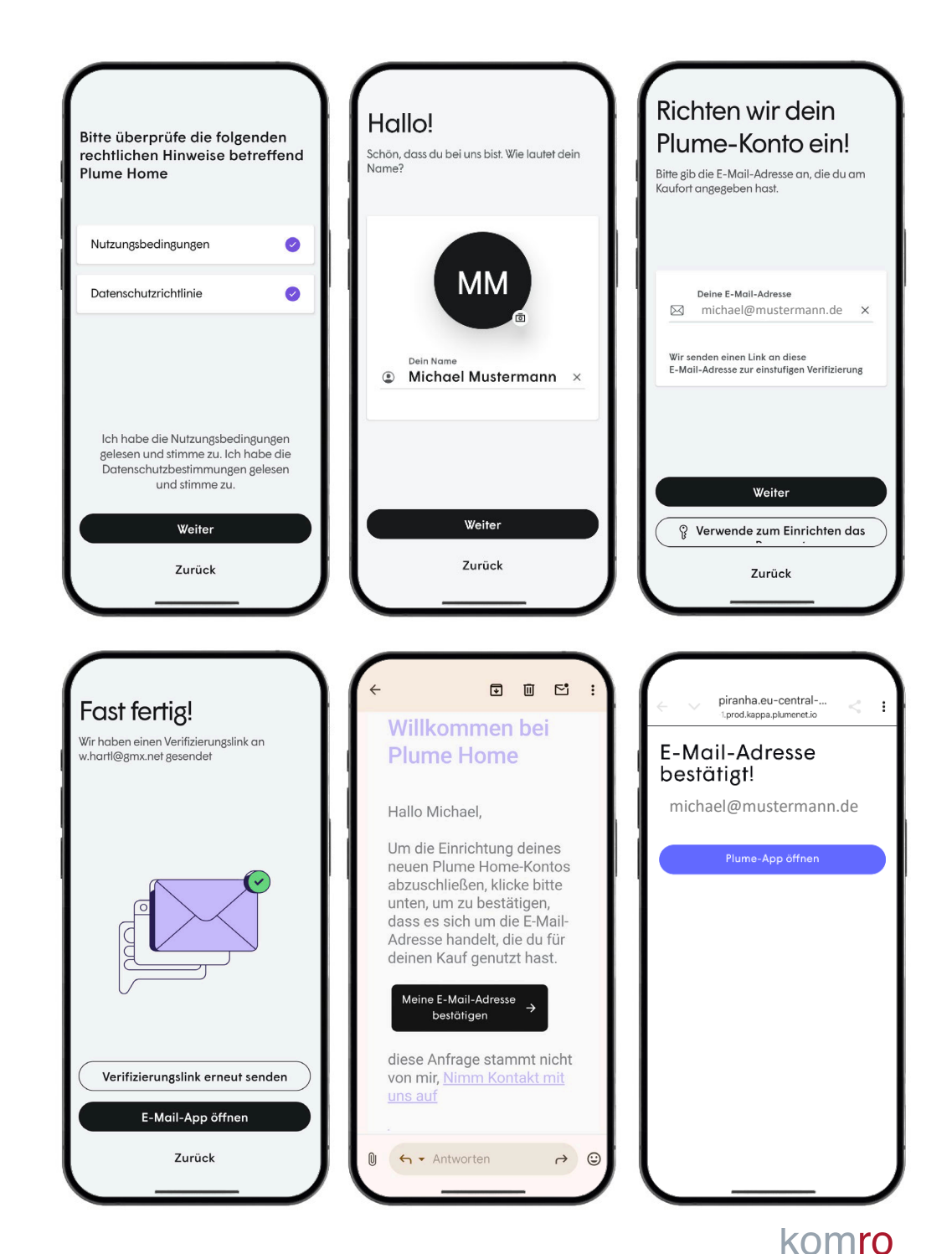

Mehr Freiraum, Mehr Leben

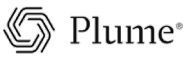

### Plume Netzwerk einrichten

Folgen Sie den Anweisungen der App (ein Neustart des Modems / Routers ist in der Regel nicht erforderlich).

Wenn Sie Ihren bisherigen WLAN-Namen und Passwort verwenden, müssen sie Ihre Geräte nicht neu verbinden. Bitte achten Sie auf die exakte Schreibweise!

3

Die Plume App wird den ersten SuperPod finden, wenn Sie sich mit Ihrem Smartphone in der Nähe des SuperPods befinden.

Stecken Sie jetzt nacheinander weitere SuperPods (Extender) in geeignete Steckdosen. Beachten Sie, dass die möglichst frei in den Raum "schauen" können und diese nicht verdeckt werden.

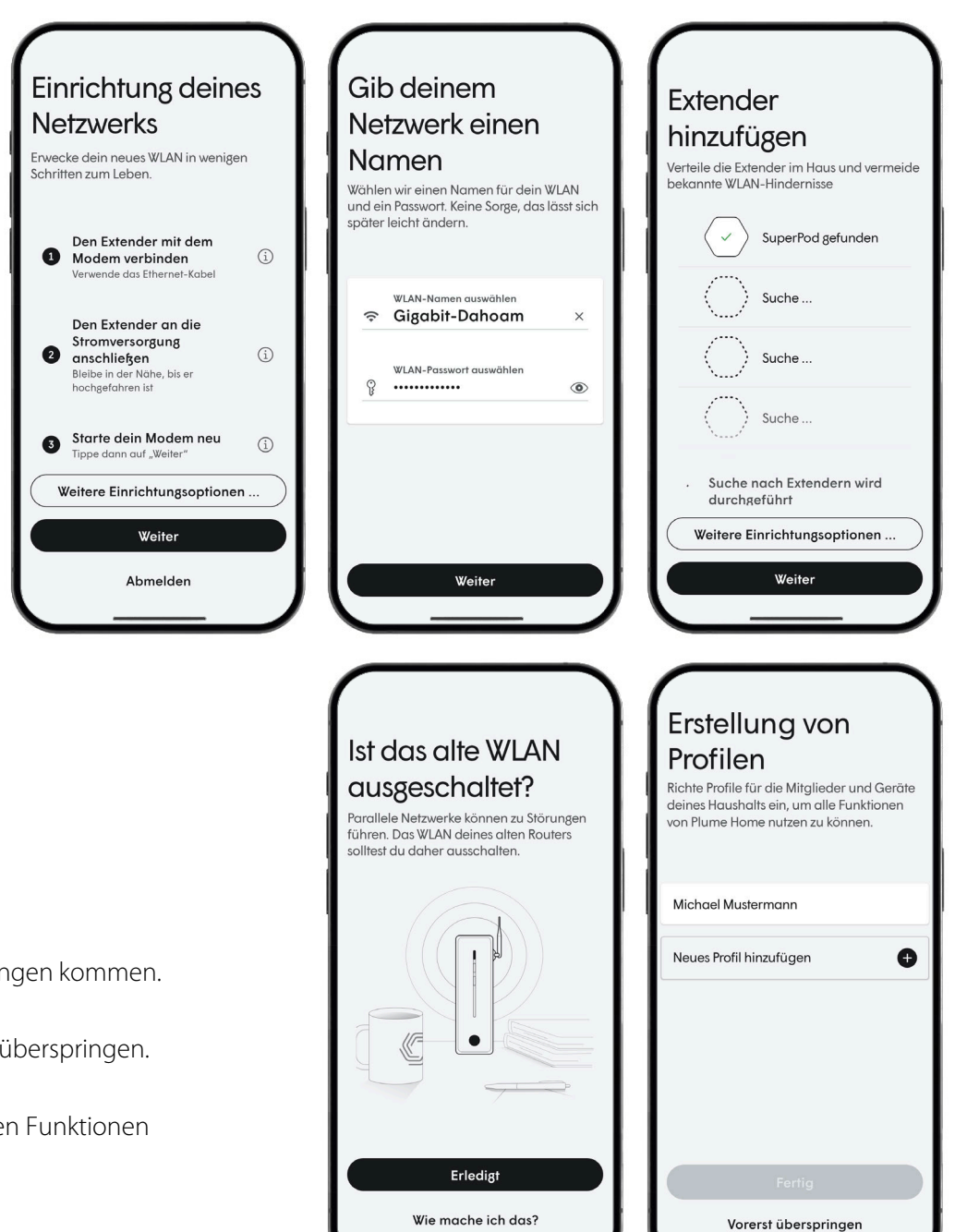

### Ihr WLAN-Netzwerk ist jetzt betriebsbereit

Schalten Sie jetzt das WLAN Ihres Routers (falls vorhanden) aus (WLAN-Taste auf der FRITZ!Box drücken – WLAN ist aus).

Bitte beachten Sie: In den nächsten Tagen wird sich Ihr WLAN dem Nutzungsverhalten anpassen, dadurch kann es zu kurzen Unterbrechungen kommen.

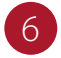

Sie können nun Profile für weitere Personen anlegen oder diese Punkt überspringen.

Auf den nächsten Seiten finden Sie einen Überblick über die wichtigsten Funktionen der Plume Home App.

🕼 Plume®

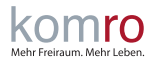

## Erste Schritte mit der **Plume Home App**

Hier finden Sie eine Kurze Übersicht der wichtigsten Funktionen der Plume Home App.

Plume Home ist die einzige App, die Sie brauchen

- **Richten Sie Profile für Personen und Gerätegruppen ein**
- Überprüfen Sie die Leistung Ihres Netzwerks, Ihrer Geräte und Apps
- Steigern Sie die Bandbreite, wenn Sie sie brauchen
- Offline-Zeitpläne oder Internetpausen für Profile festlegen
  - Schützen Sie Ihr Netzwerk, indem Sie Malware, Spyware, Phishing und unerwünschte Werbung blockieren

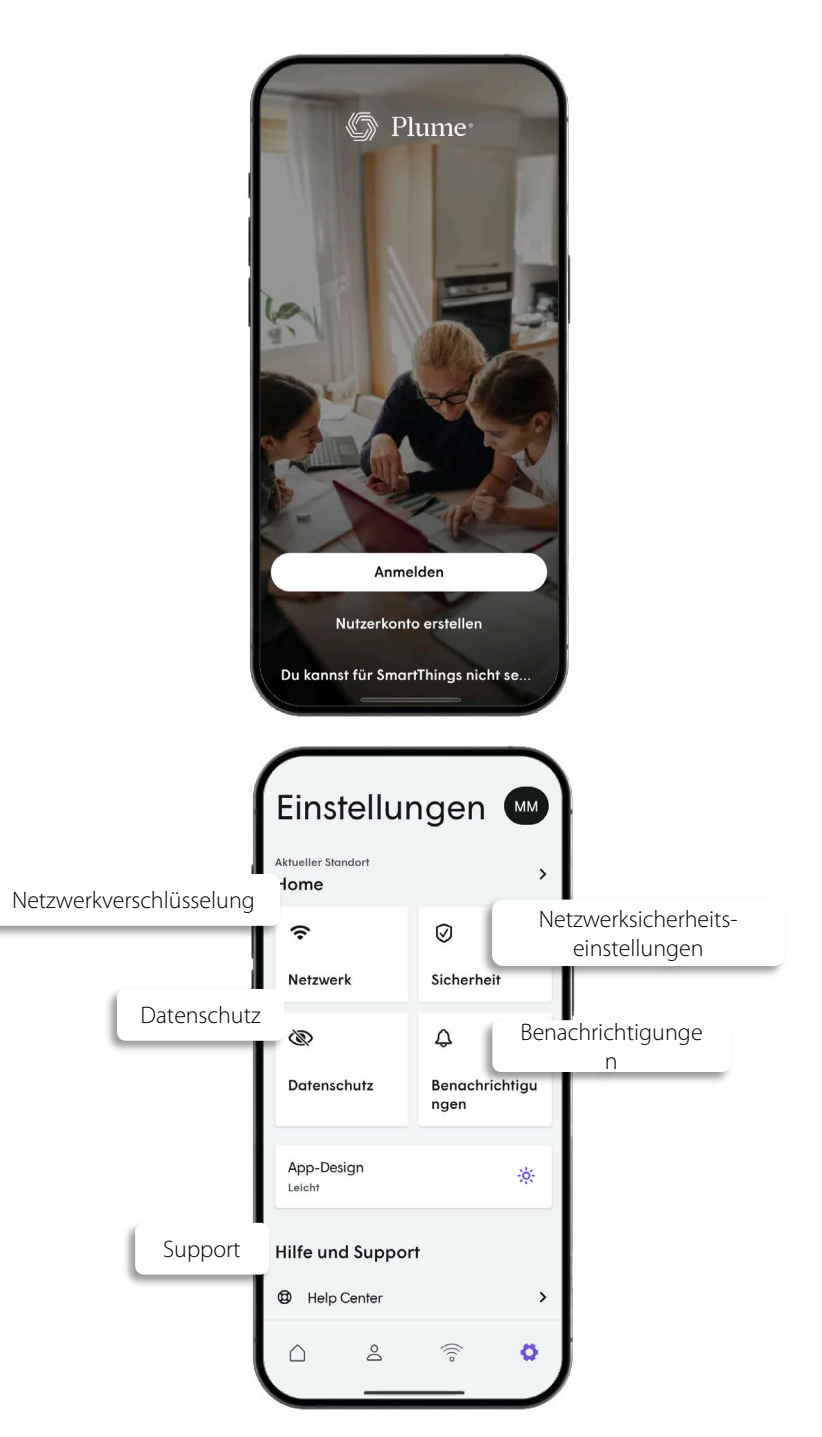

\*Die angezeigten Bildschirme beziehen sich auf die Android-Plattform, sofern nicht anders angegeben. Ihre Bildschirme können je nach Gerät und Plattform abweichen.

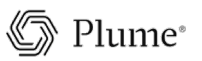

 $\bigtriangledown$ 

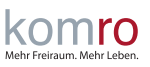

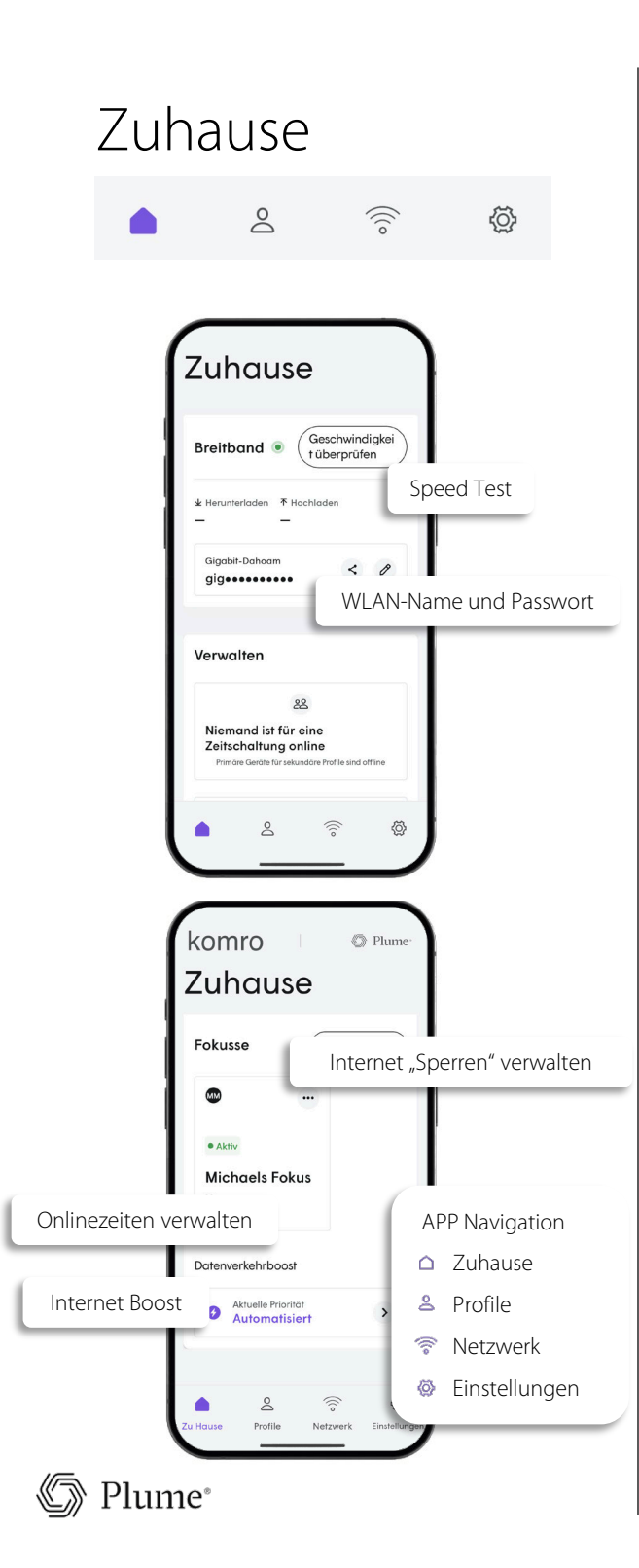

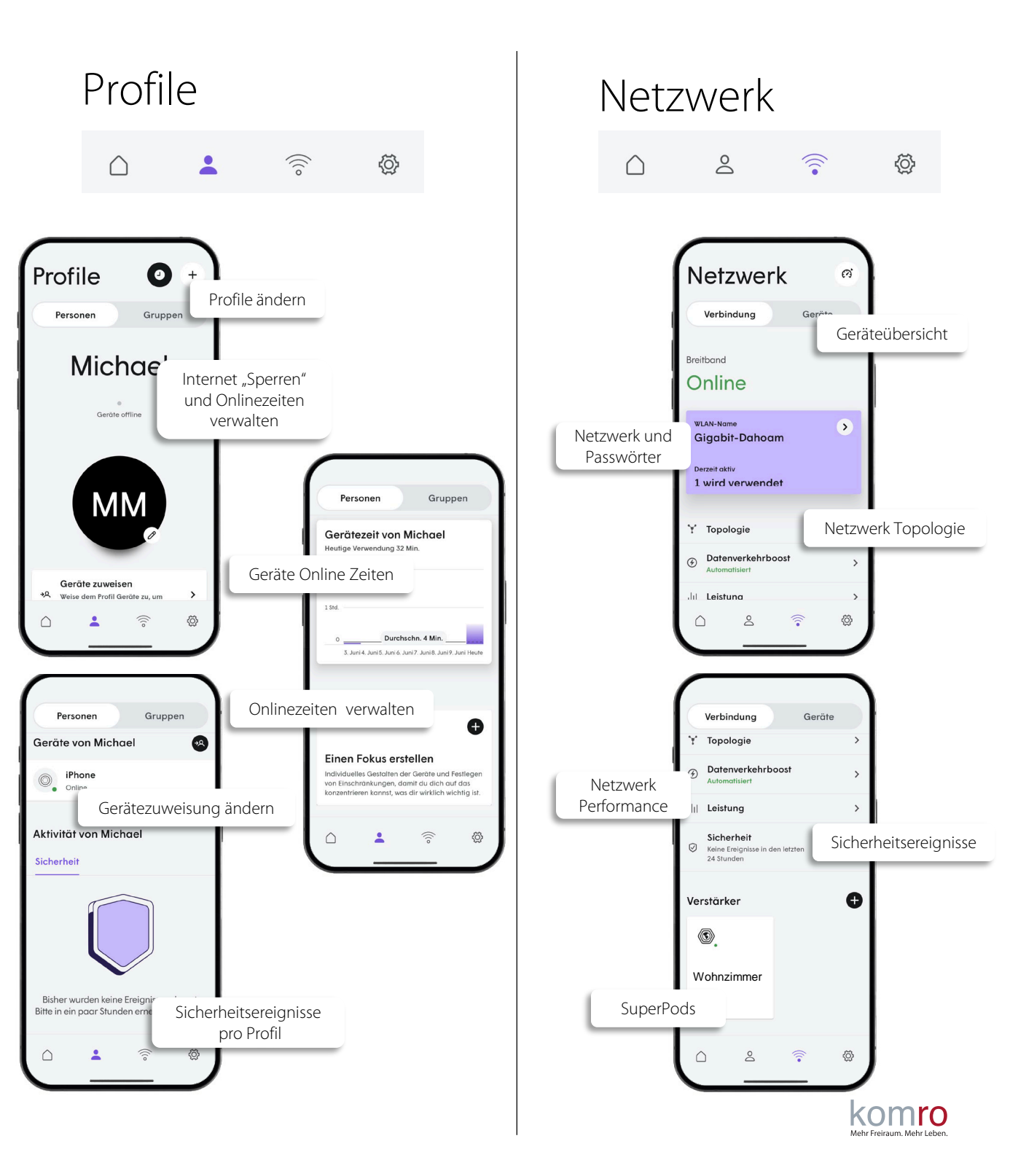

## **Aktionen in der Plume Home App**

Die Verwaltung Ihres Netzwerks war noch nie so einfach.

### **Profil einrichten** Tippen Sie unten in der Plume-Startseite auf die Schaltfläche "Profile". Tippen Sie oben rechts im Profilbildschirm auf das "+"-Symbol. Wählen Sie Person oder eine Gruppe aus. Tippen Sie auf das Platzhalterbild und folgen Sie den Anweisungen zum Hinzufügen eines Profilbilds. Wählen Sie Ihre bevorzugte Inhaltsfilterung (eingeschränkt, moderat, schwach oder keine). Tippen Sie zum Einladen eines Benutzers auf "Zur Plume App einladen" und wählen Sie die Berechtigungen (schreibgeschützt oder Vollzugriff). Schließen Sie die Einrichtung ab, indem Sie auf "Hinzufügen" oder "Hinzufügen & einladen" tippen. Geräte verwalten 0 Tippen Sie unten in der Plume-Startseite auf die Schaltfläche "Netzwerk". Nicht zugewiesene Geräte werden ebenfalls im Home-Dashboard angezeigt. Wählen Sie ein Gerät aus den Gerätedetails der Registerkarten "Profil" oder "Netzwerk" aus. Bei der Zuweisung über das Home-Dashboard wird eine Gerätekarte zu einem ausgewählten Profil hinzugefügt. Tippen Sie in den Gerätedetails im Netzwerkbildschirm auf "Zu einem Profil hinzufügen". Oder klicken Sie auf das 3 Personensymbol mit dem Pfeil, um ein Gerät aus den Profilen hinzuzufügen oder erneut zuzuweisen. Wischen oder tippen Sie auf die Option "Überspringen", um die verfügbaren Gerätekarten zu durchsuchen. Ziehen Sie anschließend das ausgewählte Gerät in die Profilkachel oder tippen Sie auf "Zuweisen".

Um ein Gerät zu bearbeiten oder die Zuweisung aufzuheben, tippen Sie nach der Auswahl des Geräts auf das Auslassungsmenü (...) im Netzwerk- oder Profilbildschirm. Hier können Sie auch den Gerätenamen bearbeiten.

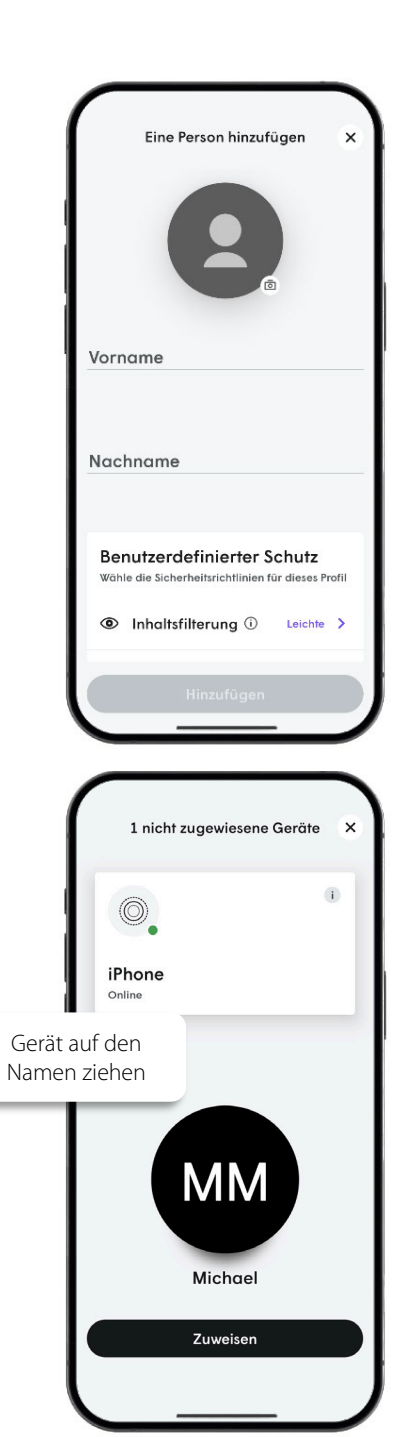

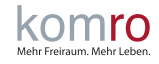

### 🔊 Plume®

### Internet Nutzungszeiten planen und einschränken (Fokus)

Ein Fokus kann über die Plume-Startseite erstellt werden, falls noch keiner aktiv ist, oder über die Profilansicht.

- Um einen neuen Fokus zu erstellen, drücken Sie zunächst das "+"-Symbol im Bereich "Fokus" in der Profilansicht.
- - Vergeben Sie einen Fokusnamen und wählen Sie die einzubindenden Geräte oder Profile aus. Tippen Sie anschließend auf "Weiter".

0

()

- Wählen Sie auf dem folgenden Bildschirm entweder "Alle" oder benutzerdefinierte Kacheloptionen. "Alle" deaktiviert den Internetzugang vollständig, während benutzerdefinierte Optionen das Pausieren bestimmter Kategorien (z. B. sozialer Netzwerke) oder einzelner Anwendungen (z. B. Facebook) ermöglichen.
  - Wenn Sie einen benutzerdefinierten Fokus erstellen möchten, wählen Sie die gewünschten Kategorien oder einzelnen Apps aus und drücken Sie "Weiter", um fortzufahren.
- Sie müssen Ihren Fokus nun als einmalig, wiederkehrend oder unbefristet planen. Wählen Sie ein Start- und Enddatum für einmalige oder wiederkehrende Fokusse. Ein unbefristeter Fokus bleibt aktiv, bis Sie ihn deaktivieren.
- Wählen Sie die entsprechenden Wochentage für einen einmaligen oder wiederkehrenden Fokus aus. Tippen Sie anschließend auf das "+"-Symbol, um die Zeiten hinzuzufügen und dann auf "Erstellen". Der Fokus wird dann basierend auf diesen Einstellungen aktiviert.

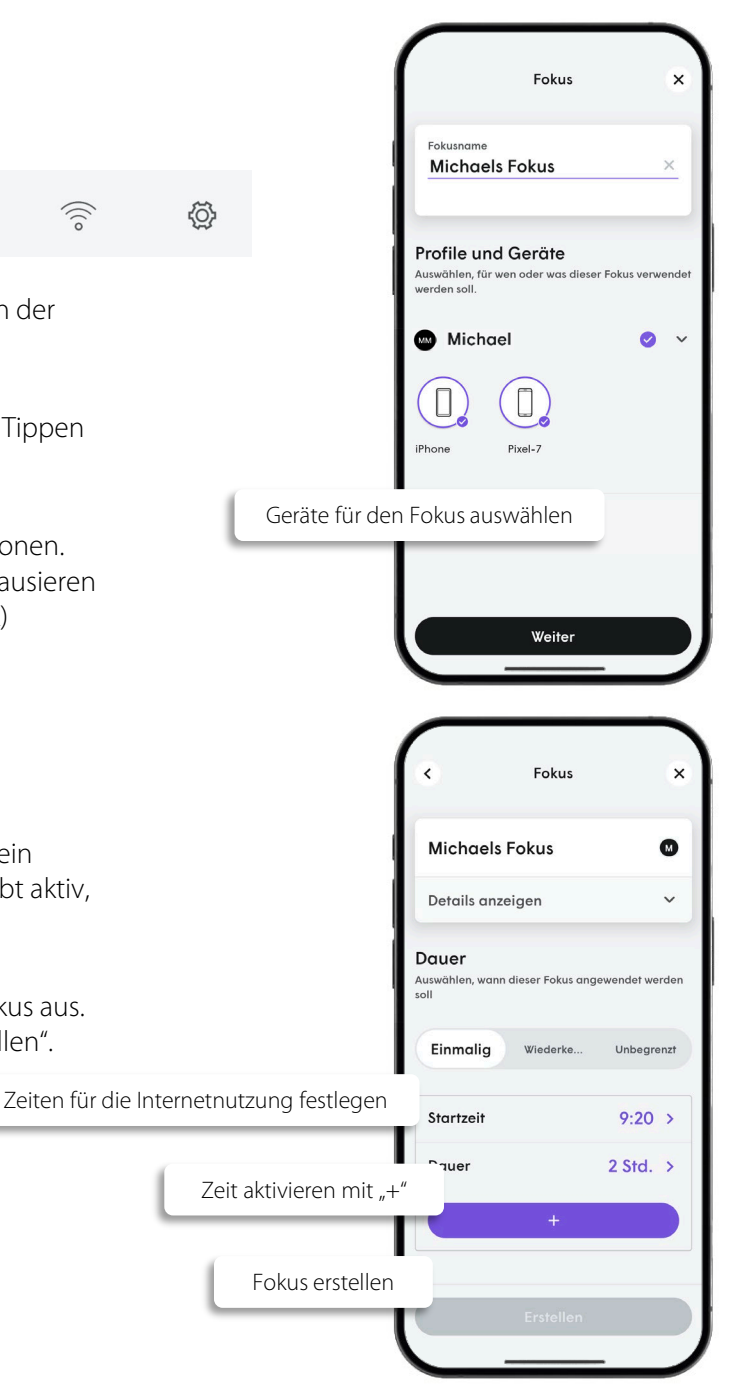

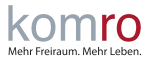

### Sicherheitsrichtlinien verstehen und konfigurieren

1

Tippen Sie unten in der Plume-Startseite auf die Schaltfläche "Einstellungen".

2

Tippen Sie in den Einstellungen auf die Kachel "Sicherheit".

| ) | 0 | (((° | Ø |
|---|---|------|---|
|   |   | 0    |   |

Tippen Sie in den Sicherheitseinstellungen auf die einzelnen Einstellungen (z. B. Werbeblocker, Online-Schutz, Erweitertes IoT und Fernzugriff), um Profile mit diesen Sicherheitsrichtlinien anzuzeigen und zu bearbeiten. Sicherheitsrichtlinien können auch von einem einzelnen Profil aus in der Profilansicht aktualisiert werden.

Befindet sich ein Gerät in Quarantäne, wird es in den Sicherheitseinstellungen als "Ausstehende Aktivität" angezeigt.

5 Fügen Sie einzelne Websites oder IP-Adressen hinzu, blockieren oder genehmigen Sie sie, indem Sie die Kachel "Sicherheit" in der Einstellungsansicht aufrufen und dann auf das Auslassungssymbol (…) tippen, um die Liste der genehmigten oder blockierten Websites zu öffnen. Tippen Sie auf das "+"-Symbol, um Websites oder IP-Adressen hinzuzufügen.

### Passwörter für Zuhause, Gast und Nur-Internet einrichten

Tippen Sie unten in der Plume-Startseite auf die Schaltfläche Netzwerk und dann auf die Kachel mit dem Namen des WLAN-Netzwerks.

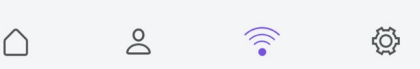

Wählen Sie aus den Optionen "Zuhause", "Gast" oder "Nur Internet" das gewünschte Passwort aus.

Geben Sie Ihr Passwort ein und wählen Sie die gemeinsam nutzbaren Geräte aus. Nur ausgewählte Geräte können über dieses Passwort genutzt werden. Tippen Sie anschließend auf "Weiter".

- Geben Sie das neue Passwort ein (8–63 Zeichen lang).
  - Legen Sie ein Ablaufdatum für das Passwort fest. Die Standardeinstellung ist "Nie".
    - Tippen Sie unten auf dem Bildschirm auf "Erstellen", um das neue Passwort zu erstellen.

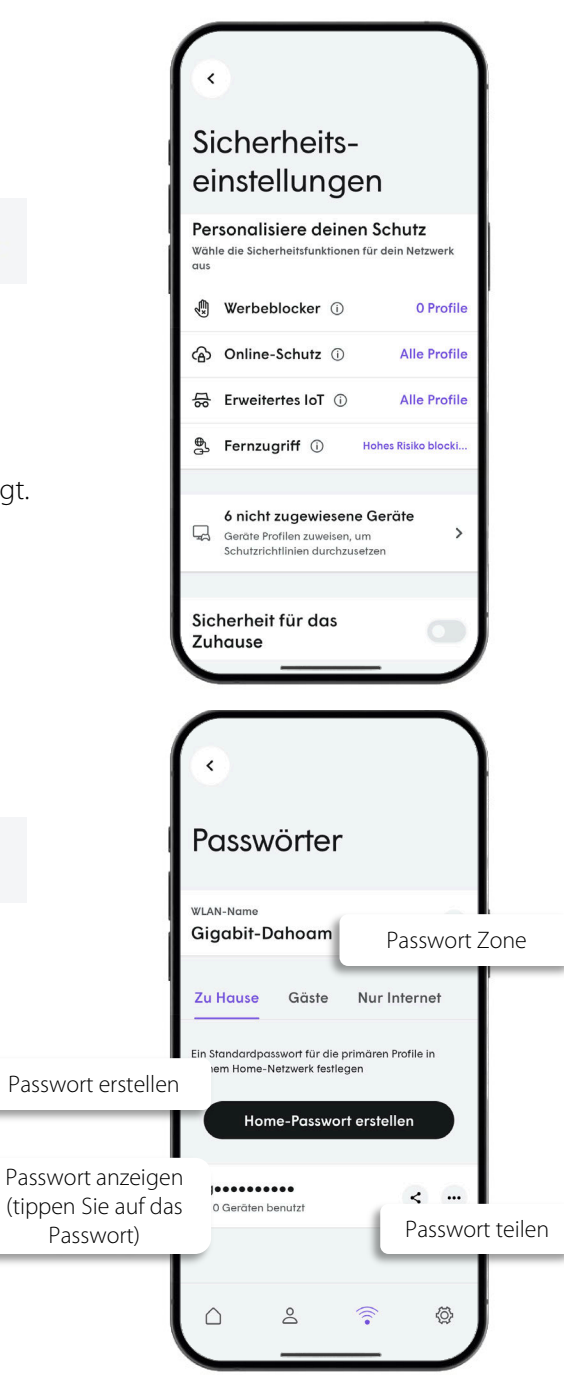

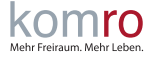

🕼 Plume®

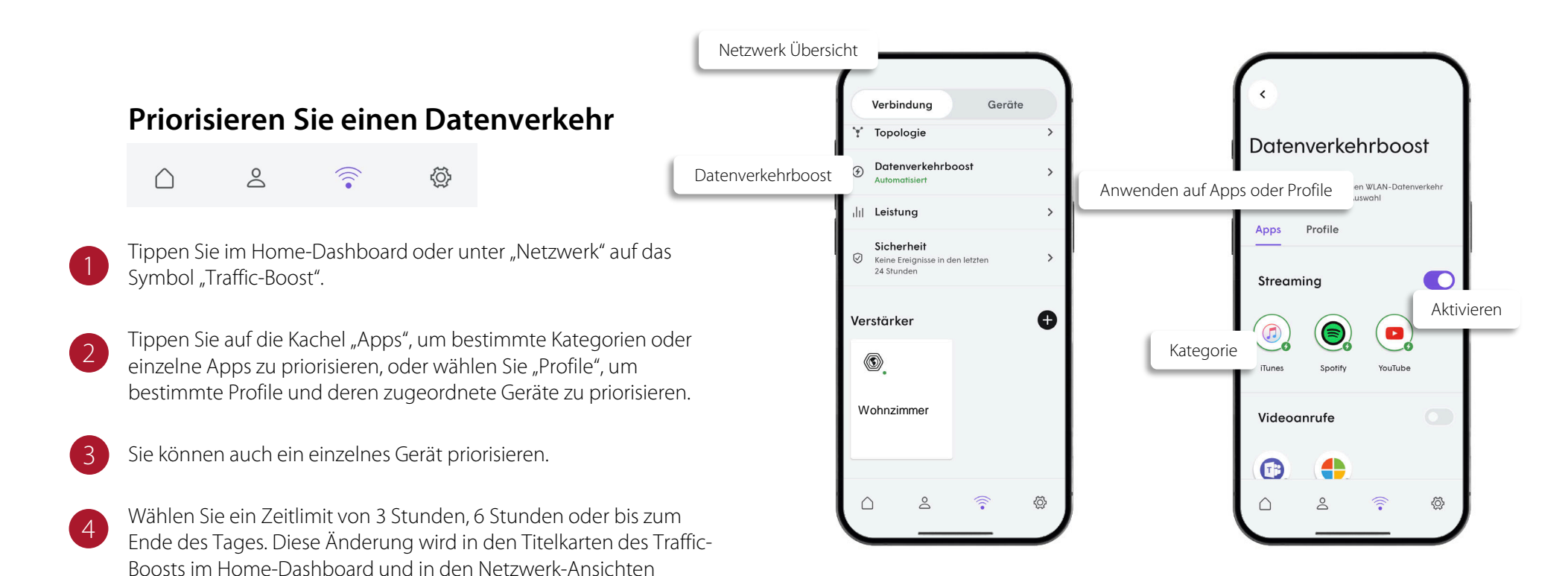

angezeigt.

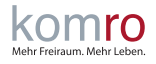